Riportiamo di seguito le istruzioni per la prenotazione on line degli esami.

Accedere all'area riservata ISIDATA dal seguente link

https://www.servizi2.isidata.net/home/Procedure.aspx

Cliccare SERVIZI STUDENTI

ISIA

4. Gestione dati allievi GIA' IMMATRICOLATI (ovvero già allievi dell'Istituto)

Inserire ISIA FAENZA sotto la dicitura "Seleziona l'Istituzione"

Accedere all'area riservata con le credenziali fornite dal sistema all'atto dell'iscrizione

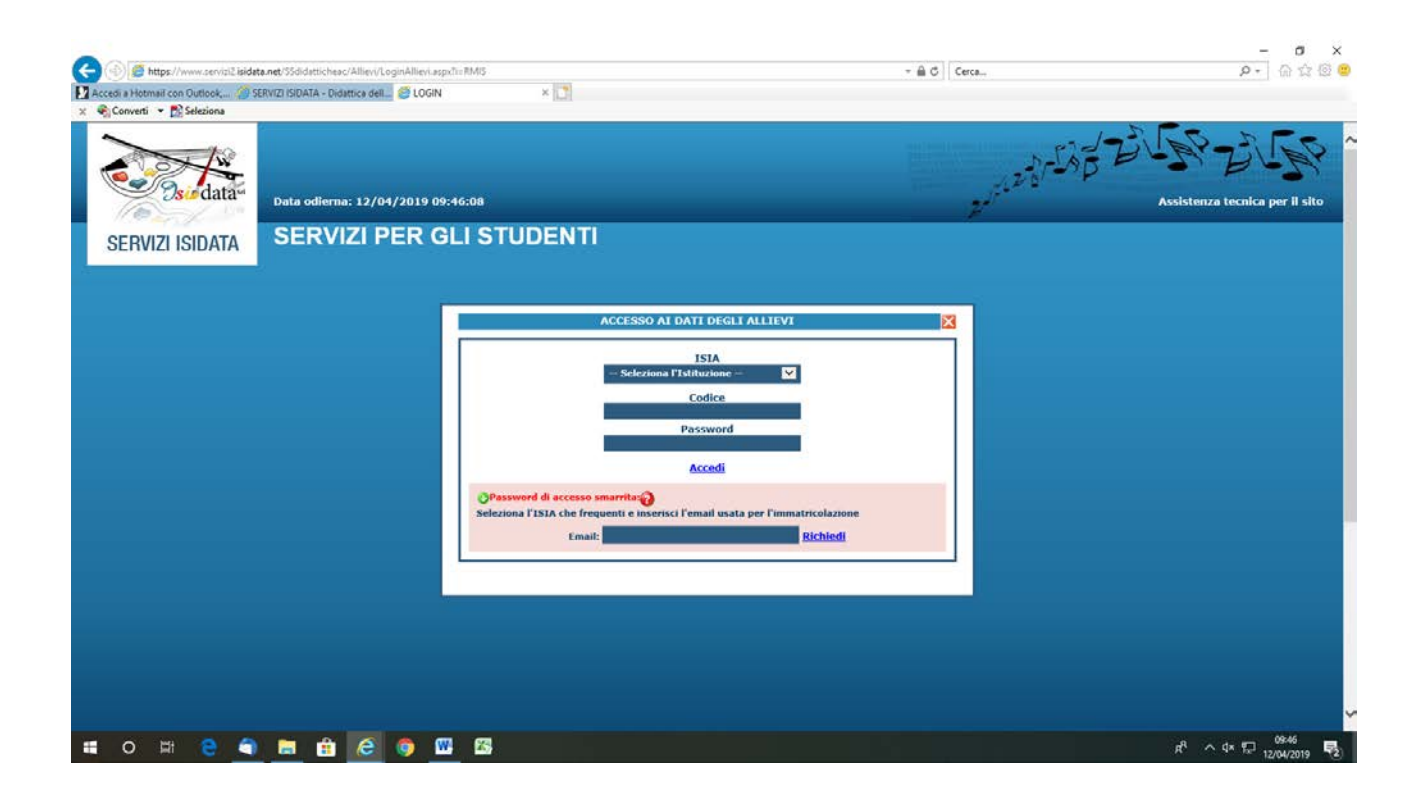

Selezionare Gestione dati principale dalla seguente schermata

| A Stree //www.central leids                                   | ete nat 1953 Matthews / Allian / Mainthann arrow                                            | - A.C. Com               | - <b>5</b> X                                   |
|---------------------------------------------------------------|---------------------------------------------------------------------------------------------|--------------------------|------------------------------------------------|
| Accedi a Hotmail con Outlook                                  | SERVIZI ISIDATA - Didattica dell                                                            |                          | 2 J 10 14 14                                   |
| Sin data                                                      | SERVIZI PER GLI STUDENTI                                                                    | 2011-2-8-5.5             | @ Assist. tecnica sito                         |
| SERVIZI ISIDATA                                               | Benvenuto ROSSI ELIA<br>Istituto Superiore per le Industrie Artistiche - Release 2019,04003 |                          |                                                |
| " MENU PRINCIPA                                               | LE ALLIEVI IMMATRICOLATI                                                                    |                          | Logout 🚜                                       |
| 1. Gestione Dati principal                                    | e                                                                                           |                          | Help (9)                                       |
| 2. Biblioteca Istituto                                        |                                                                                             |                          |                                                |
| 3. Cambio password                                            |                                                                                             |                          |                                                |
| 4. Impegni lezioni e prese<br>(Ancora in fase di test, i dati | nze già effettuate<br>i posso essere errati o l'Istituzione potrebbe NON aver aderito)      |                          |                                                |
| 5. COMUNICATI                                                 |                                                                                             |                          | Help 🕸                                         |
|                                                               |                                                                                             |                          |                                                |
|                                                               |                                                                                             |                          |                                                |
|                                                               |                                                                                             |                          |                                                |
|                                                               |                                                                                             |                          |                                                |
|                                                               |                                                                                             |                          |                                                |
|                                                               |                                                                                             |                          |                                                |
|                                                               |                                                                                             |                          |                                                |
|                                                               |                                                                                             |                          |                                                |
|                                                               |                                                                                             |                          |                                                |
|                                                               | Vuoi memorizzare la tus password per isidata.net? Ulteriori informazioni                    | Si Non per questo sito × |                                                |
| 🖬 O 🖽 😂                                                       | 🛯 💼 🙆 🧔 🛄 🖾                                                                                 |                          | R <sup>R</sup> ∧ 4× 177 12/04/2019 <b>₹2</b> ) |

Cliccare GESTIONE ESAMI

## Apparirà la seguente schermata

| - date                                                                                                    | SERVIZI PER GLI STUDENTI                                                                                                    |                                                                                                    |                                                                                                    |                                                                                                    |                                                                                                    | _                                               |                                                                                                    |                                                                                          |                                                                                                    |                                                                                                    | 5                                                                                                    | 2243    | 82 |
|----------------------------------------------------------------------------------------------------|----------------------------------------------------------------------------------------------------|----------------------------------------------------------------------------------------------------|----------------------------------------------------------------------------------------------------|----------------------------------------------------------------------------------------------------|----------------------------------------------------------------------------------------------------|-------------------------------------------------|----------------------------------------------------------------------------------------------------|------------------------------------------------------------------------------------------|----------------------------------------------------------------------------------------------------|----------------------------------------------------------------------------------------------------|----------------------------------------------------------------------------------------------------|---------|----|
| me Dati pri                                                                                               | ncipale                                                                                                    |                                                                                                    |                                                                                                    |                                                                                                    |                                                                                                    |                                                 |                                                                                                    |                                                                                          |                                                                                                    |                                                                                                    |                                                                                                    |         |    |
| Anagrafici                                                                                                | Gestione Esami Gestione Tasse                                                                                                    | Cor                                                                                                 | ntrollo Crec                                                                                                    | diti 🔸                                                                                                    | Fascicolo Allievo                                                                                                    | Stampe +                                        |                                                                                                    |                                                                                          |                                                                                                    |                                                                                                    |                                                                                                    |         |    |
| n grigio le<br>• Inserisc                                                                                 | richieste per nuovi esami sostenuti<br>i un nuovo esame sostenuto                                                                                                    | In corsi \i<br>orsi \i<br>• 1<br>• 1                                                                | celeste le ric<br>insegnamen<br>Inserisci un<br>Iscrivi al cor<br>Iscrivi al cor                                                                                                    | hieste p<br>iti<br>nuovo co<br>so princ.<br>so princ.                                                                                             | er nuovi<br>orso\insegnamento<br>. per l'A.A. corrente<br>. per il nuovo A.A.                                                                                                    | <sup>10</sup> In verde<br>Per un esar<br>10 Pre | gli esami già registrati<br>ne già registrato puoi e<br>notazione                                                                                                    | i dall'I<br>ffettui<br><mark>Richie</mark>                                               | stituzione<br>are una:<br>Ista di modi                                                                                                    | fiche                                                                                                    |                                                                                                    |         | 0  |
|                                                                                                    |                                                                                                    |                                                                                                    |                                                                                                    |                                                                                                    |                                                                                                    |                                                 |                                                                                                    |                                                                                          |                                                                                                    |                                                                                                    |                                                                                                    | >       | Ý  |
| Operazioni                                                                                                | Scuola\Corso                                                                                                    | Anno                                                                                                | Anno<br>Accademico                                                                                                    | A.A.<br>esame                                                                                                    | Τίρο corso                                                                                                    | ी Stam;<br>Area                                 | a domande di iscrizione<br>Docente/Ins.Prep.                                                                                                    | ai coi<br>Credi                                                                          | rsi   🗐 Star<br>11 Data<br>esame                                                                                                    | npa doman<br>Sessione                                                                                                    | da di prenotazioni<br>Volo Esame                                                                                                    | esami   |    |
| Dperazioni                                                                                                | Scuela\Censo<br>Tecnologia dei poliheet e tickologia ceranica e t                                                                                                    | Anno<br>2                                                                                           | Anno<br>Accademico<br>2017/2015 2                                                                                                    | A.A.<br>esame<br>017/2018                                                                                                    | Tipo corso<br>COMPLEMENTARE                                                                                                    | ी Stam;<br>Area                                 | a domande di iscrizione<br>Docente/Ins.Prep.<br>ZANZANI GERMANO                                                                                                    | ai con<br>Credit<br>12                                                                   | rsi   🗐 Star<br>11 Data<br>13/06/2018                                                                                                    | npa doman<br>Sessione<br>ESTIVA                                                                                                   | da di prenotazioni<br>Voto Esame<br>VENTOTTO                                                                                                    | esami ( |    |
| Dperazioni                                                                                                | Scuola/Conso<br>Fecnologia dee poliment e tecnologia ceramica e t<br>inatematica per la destan e tecnologi di informatic                                                                                                    | Anno<br>2<br>1                                                                                      | Anno<br>Accademico<br>2017/2015 2<br>2016/2017 2                                                                                                    | A.A.<br>esame<br>017/2018<br>010/2017                                                                                                    | TIPO COPICO<br>COMPLEMENTARE<br>COMPLEMENTARE                                                                                                    | ظ Stamp<br>Area                                 | Docente/Ins.Prep.<br>ZANZANI CERMANO<br>PINI MATUO                                                                                                    | a ai cot<br>Credit<br>12<br>7                                                            | rsi 🚰 Star<br>11 Data<br>13/06/2018<br>20/06/2019                                                                                                    | npa doman<br>Sessione<br>ESTIVA<br>ESTIVA                                                                                         | da di prenotazioni<br>Voto Esame<br>VENTOTO<br>30 E LODE                                                                                                    | esami   |    |
| Dperazioni<br>1/2                                                                                         | Scuola (Corso<br>Tecnolocia dei Polinikei e tecnolocia ceranica e t<br>natematica feri li dessan e tecnicie di informatic<br>Toria della forezzione (1)                                                                                                    | Anno<br>2<br>1<br>1                                                                                 | Anno<br>Accademico<br>2017/2015 2<br>2016/2017 2<br>2016/2017 2                                                                                                    | A.A.<br>esame<br>017/2018<br>016/2017<br>017/2018                                                                                                 | TIPO CORSO<br>COMPLEMENTARE<br>COMPLEMENTARE<br>COMPLEMENTARE                                                                                                    | i Stamp<br>Area                                 | a domande di iscrizione<br>Docente/Ins.Prep.<br>ZANZANI CERMANO<br>PINI MATTEO<br>VERSARE ENRICO.                                                                                                    | ai con<br>Credit<br>12<br>7<br>3                                                         | rsi 🗃 Star<br>Data<br>csame<br>13/06/2018<br>20/06/2017<br>11/09/2018                                                                                                    | npa doman<br>Sessione<br>ESTIVA<br>ESTIVA<br>AUTUNNALE                                                                            | da di prenotazioni<br>Volo Esame<br>Ventorto<br>30 e LODE<br>TRENTA                                                                                                    | esami   |    |
| Dperazioni<br>V<br>V                                                                                      | Scuola/Conso<br>TECNOLOGIA DEL POLIMERE E TECNOLOGIA CERANICA E 1<br>MATEMATICA PER LL DESIGN E TECNICALE DI INFORMATIC<br>TEORIA DELLA PERCEZIONE (1)<br>SENIOTICA DEL DESIGNI (1)                                                                                                    | Anno<br>2<br>1<br>1                                                                                 | Anno<br>Accedemico<br>2017/2015 2<br>2016/2017 2<br>2016/2017 2                                                                                                    | A.A.<br>csame<br>017/2018-<br>016/2017<br>017/2018<br>010/2017                                                                                    | Tipo corso<br>Conflexentare<br>Conflexentare<br>Conflexentare<br>Conflexentare                                                                                                    | ी Stam;<br>Area                                 | Da domande di iscrizione<br>Docente/Ins.Prep.<br>ZANZANI CIEHANO<br>PINI HATIFO<br>VERSARI ENIZO<br>PRONI CIAMPAOLO                                                                                                    | ai con<br>Credit<br>12<br>7<br>5<br>4                                                    | rsi Oata<br>esame<br>13/06/2018<br>20/06/2017<br>11/09/2018<br>21/06/2017                                                                                                    | npa doman<br>Sessione<br>ESTIVA<br>ESTIVA<br>AUTUNNALE<br>ESTIVA                                                                  | da di prenotazioni<br>Volo Exame<br>VENTOTTO<br>30 E LODE<br>TRIMTA<br>30 E LODE                                                                                                    | esami   |    |
| Dperazioni<br><u> </u> <u> </u> <u> </u> <u> </u> <u> </u> <u> </u> <u> </u> <u> </u> <u> </u> <u> </u>   | Resola (Conso<br>TECNOLOGIA DEI POLINEIRE E TECNOLOGIA CERANICA E T<br>NATRANTACIA PERI IN LOSSICH I TUNICIPILATI<br>TEORIA DELLA PERCEZIONE (1)<br>SENIOTICA DEL DESIGN (1)<br>HITODOLICAL DULLA PROCETTAZIONE I CON PROPELAZI                                                                                                    | Anno<br>2<br>1<br>1<br>1                                                                            | Anno<br>Accademico<br>2017/2018 2<br>2016/2017 2<br>2016/2017 2<br>2016/2017 2                                                                                                    | A.A.<br>esame<br>1017/2018-<br>1016/2017<br>016/2017<br>016/2017                                                                                  | Туро согко<br>СОМРЕЗНИТАВЕ<br>СОМРЕНИТАВЕ<br>СОМРЕНИТАВЕ<br>СОМРЕНИТАВЕ<br>СОМРЕНИТАВЕ                                                                                                    | Gi Stam;<br>Area                                | ра domande di iscrizione<br>Docente/Ias.Prep.<br>ZANZAM CERMANO<br>PHH HATTO<br>VERMAN ENRICO<br>PROME CEMPACEO<br>COCO SILVIA                                                                                                    | ai cot<br>Credi<br>12<br>7<br>5<br>4<br>10                                               | rsi Data<br>ctame<br>13/06/2018<br>20/06/2017<br>11/06/2018<br>21/06/2017<br>23/09/2017                                                                                                    | npa doman<br>Sessione<br>ESTIVA<br>ESTIVA<br>AUTUNNALE<br>ESTIVA<br>AUTUNNALE                                                     | da di prenotazioni<br>Volo Esame<br>VENTOTTO<br>30 E LODE<br>TRENTA<br>30 E LODE<br>VENTOTTO                                                                                                    | esami [ |    |
| Dperazioni<br>V 1<br>V 1<br>V 1<br>V 1<br>V 1<br>V 1<br>V 1<br>V 1<br>V 1<br>V 1                          | Scuela/Cerso<br>TECNOLOGIA DET POLIHERT E TECNOLOGIA CERAMICA E T<br>MATEMATICA PER IL DESIGNI E TECNOLOGIA CERAMICA E T<br>PORTA DELLA PORCEZIONE ()<br>SENIOTICA DEL DESIGNI ()<br>RITODOLOGIA DELLA PROGETTAZIONE I CON HODELLAZI<br>DESENO E RUITOVA E DISIGENO E TECNICIE DUI. SECIO (                                                                                                    | Anno<br>2<br>1<br>1<br>1<br>1<br>1                                                                  | Anno<br>Accademico<br>2017/2015 2<br>2016/2017 2<br>2016/2017 2<br>2016/2017 2<br>2016/2017 2                                                                                                    | A.A.<br>esame<br>1017/2018-<br>1016/2017-<br>016/2017-<br>016/2017-<br>016/2017-                                                                  | Тро согко<br>сониченитале<br>сониченитале<br>сониченитале<br>сониченитале<br>сониченитале<br>сониченитале                                                                                                    | cii Stamp<br>Area                               | Disconte di iscrizione<br>Disconte di iscrizione<br>ZANZANI CERMANO<br>FINI NATTO<br>VIRBARE INNICO<br>PROME CAMPAGAO<br>COGO SILVIA<br>COGO SILVIA                                                                                                    | ai con<br>Credi<br>12<br>7<br>5<br>4<br>10<br>7                                          | rsi Data<br>esame<br>13/06/2018<br>20/06/2017<br>21/06/2017<br>21/06/2017<br>21/06/2017<br>01/02/2018                                                                                                    | npa doman<br>Sessione<br>ESTIVA<br>ESTIVA<br>AUTUNNALE<br>ESTIVA<br>AUTUNNALE<br>INVERNALE                                        | da di prenotazioni<br>Voto Exame<br>VENTOTTO<br>30 E LODE<br>TRENTA<br>30 E LODE<br>VENTOTO<br>VENTINOVE                                                                                                    | esami   |    |
| Dperazioni<br>P<br>P<br>P<br>P<br>P<br>P                                                                  | Scuela\Censo<br>TECNOLOGIA CERANICA E I<br>TECNOLOGIA CERANICA E I<br>TEORIA DELA PERCEZIORE (1)<br>SINIOTICA DE DESIGN (1)<br>SINIOTICA DE DESIGN (1)<br>SINIOTICA DE DESIGN (1)<br>SINIOTICA DE DESIGN (1)<br>SINIOTICA DE DESIGN (1)                                                                                                    | Anno<br>2<br>1<br>1<br>1<br>1<br>1<br>1                                                             | Anno<br>Accademico<br>2017/2616 2<br>2016/2017 2<br>2016/2017 2<br>2016/2017 2<br>2016/2017 2<br>2016/2017 2                                                                                           | A.A.<br>esame<br>1017/2018-<br>016/2017-<br>017/2018-<br>017/2018-<br>018/2017-<br>016/2017-<br>016/2017-                                         | Тура сенно<br>Сонуревнентале<br>Сонуревнентале<br>Сонуревнитале<br>Сонуревнитале<br>Сонуревнитале<br>Сонуревнитале<br>Сонуревнитале                                                                                                    | cii Stamp<br>Anna                               | Da domande di iscrizione<br>Daconin/Ins.Prep.<br>ZANZANI CERBANO<br>PINI HATTO<br>VERBAAL ENRICO.<br>PINOI ECANANAL ENRICO.<br>CORO ENVIA<br>COSEA MARIA CONCETTA<br>CARACE CILIARA.                                                                                                    | ai con<br>Credit<br>12<br>2<br>5<br>4<br>10<br>7<br>6                                    | Ti Data<br>esante<br>13/06/2018<br>20/06/2018<br>21/06/2017<br>25/09/2017<br>01/02/2018<br>01/06/2017                                                                                                    | NDA doman<br>Sessione<br>ESTIVA<br>ESTIVA<br>AUTUNNALE<br>ESTIVA<br>AUTUNNALE<br>ESTIVA                                           | da di prenotazioni<br>Vato Fxame<br>VENTOTTO<br>30 E LOOE<br>TRENTA<br>30 E LOOE<br>VENTOTTO<br>VENTINOV<br>30 E LOOE                                                                                                    | esami   |    |
| Dperasion)                                                                                                | Ecuela (Cerso<br>TECHOLOGIA DEI POLINERE E TECHOLOGIA CERANICA E T<br>HATEMATICA PER IL DESIGNE TECHICHE DI INFORMATIC<br>TEORIA DELLA PERCEZIONE (1)<br>SENIOTICA DEL DESIGN (1)<br>MITODUCICAL DELLA PROCETIZIONE I CON MODELLAZI<br>DIEGNO E RILIEVO E DISECNO E TECNICHI DEL SECHO (<br>SETREA DELL'ARTE CONTENPORANEA (1)                                                                                                    | Anno<br>2<br>1<br>1<br>1<br>1<br>1<br>1<br>2                                                        | Anno<br>Accademico<br>2017/2018 2<br>2016/2017 2<br>2016/2017 2<br>2016/2017 2<br>2016/2017 2<br>2016/2017 2<br>2016/2017 2                                                                            | A.A.<br>esame<br>1017/2018-<br>1016/2017-<br>016/2017-<br>016/2017-<br>016/2017-<br>016/2017-<br>017/2018-                                        | Tipo corso<br>Confelentiare<br>Confelentiare<br>Confelentiare<br>Confelentiare<br>Confelentiare<br>Confelentiare<br>Confelentiare<br>Confelentiare                                                                                                    | al Stamp<br>Area                                | Da domande di iscrizione<br>Dacente/Ins.Prep.<br>ZARZARI CERMANO<br>VERDARI ENRICO<br>PINI INITIO<br>VERDARI ENRICO<br>PINI INITIO<br>CODO SILIVA<br>CODO SILIVA<br>CODO SILIVA<br>CODO SILIVA<br>PADERINI HARINELLA                                                                                                 | ai con<br>Credit<br>12<br>7<br>5<br>4<br>10<br>7<br>6<br>6<br>6                          | TSI Gata<br>ctamic<br>13/06/2015<br>20/06/2015<br>11/06/2015<br>21/06/2017<br>23/09/2015<br>01/06/2017<br>13/09/2018                                                                                                    | Sessione<br>ESTIVA<br>ESTIVA<br>ESTIVA<br>AUTUNINALE<br>ESTIVA<br>AUTUNINALE<br>ESTIVA<br>AUTUNINALE<br>ESTIVA                    | da di prenotazioni<br>Vulo Ecame<br>Ventotto<br>38 E LODE<br>TRENTA<br>30 E LODE<br>VENTOTTO<br>VENTINOVE<br>30 E LODE<br>VENTOTTO                                                                                                    | esami   |    |
| Dperavlani<br>V<br>V<br>V<br>V<br>V<br>V<br>V<br>V<br>V<br>V<br>V<br>V<br>V<br>V<br>V<br>V<br>V<br>V<br>V | Scuola (Carso)<br>TECNOLOGIA DEI POLIMENE E TECNOLOGIA CHEMNICAE I T<br>ATEMATICA PER IL DESIGNI E TECNICIOE DI INFORMATIC<br>TEORIA DELLA PRECEZIONE (T)<br>SENIOTICA DE DESIGNI (T)<br>NETODOLOGIA DELLA PROCETTAZIONE I CON INDOELLAZI<br>DISECNO E RILITOVO E DISECNO E TEORICIPI DEL SECION (<br>SCUERZA DEI MATERIALI (T)<br>STORIA CUI L'ARTE CONTENPODANICA (T)<br>STORIA I CUI LIVIA DEL DESIGNI (T)                                                                                                    | Anno<br>2<br>1<br>1<br>1<br>1<br>1<br>2<br>2                                                        | Anno<br>Accademico<br>2017/2018 2<br>2016/2017 2<br>2016/2017 2<br>2016/2017 2<br>2016/2017 2<br>2016/2017 2<br>2016/2017 2<br>2016/2018 2                                                             | A.A.<br>csamc<br>017/2018-<br>016/2017-<br>016/2017-<br>016/2017-<br>016/2017-<br>016/2017-<br>017/2018-<br>017/2018-                             | Тиро сонко<br>Сониревентале<br>сониревентале<br>сониревентале<br>сониревентале<br>сониревентале<br>сониревнатале<br>сониревнатале<br>сониревнатале<br>сониревнатале<br>сониревнатале                                                                                                    | Gi Stamp<br>Area                                | Da domande di iscrizione<br>Docente/Ins.Prep.<br>ZANZANI CERSANO<br>PINI HATTO<br>VERSANI ENNICO<br>PINI ELATINO<br>VERSANI ENNICO<br>COGO SILVIA<br>CORSA HANIA CONCITTA<br>CAPACI CIMARA<br>PADRIMI HANIMELA<br>LOTTA DAMELA                                                                                       | ai col<br>Credi<br>12<br>7<br>5<br>4<br>10<br>7<br>6<br>8<br>8                           | rsi 🖾 Star<br>10 Oata<br>13/66/2017<br>28/06/2017<br>21/06/2017<br>21/06/2017<br>21/06/2017<br>01/06/2017<br>13/06/2017<br>13/06/2017<br>13/06/2017<br>13/06/2017                                                                                                    | NDA GOMAN<br>Sessione<br>ESTIVA<br>ESTIVA<br>AUTUNNALE<br>ESTIVA<br>AUTUNNALE<br>ESTIVA<br>AUTUNNALE<br>AUTUNNALE                 | da di prenotazioni<br>Ventorto<br>3 e i Looe<br>TERNYA<br>3 e i Looe<br>VENTORTO<br>VENTORTO<br>VENTORTO<br>TERNYA                                                                                                    | esami   |    |
| Operazioni<br>V<br>V<br>V<br>V<br>V<br>V<br>V<br>V<br>V<br>V<br>V<br>V<br>V                               | Krandia/Censo<br>TECNOLOGIA DEI POLIMERE E TECNOLOGIA CERANICA E T<br>MATRANTACIA PER ISTI DOSTINI E TECNICHE DI INFORMATIC<br>TEORIA DELLA PERCEZIONE (1)<br>SENIOTICA DELLA PERCEZIONE (1)<br>SENIOTICA DELLA PERCEZIONE E CON NODELLAZI<br>DIFECNO E RUILTOVO E DISECNO E TECNICHE DEL SECIO (<br>STORIA COL UNIVO E DISECNO E TECNICHE DEL SECIO (<br>STORIA E COLTINIDA DEL DESIGNI (1)<br>LINGUA UNILISE (1)                                                                                                    | Anno<br>2<br>1<br>1<br>1<br>1<br>2<br>2<br>2<br>2                                                   | Anno<br>Accidemico<br>2017/2015 2<br>2016/2017 2<br>2016/2017 2<br>2016/2017 2<br>2016/2017 2<br>2016/2017 2<br>2016/2017 2<br>2016/2017 2<br>2016/2017 2<br>2017/2016 2                               | A.A.<br>ctamc<br>1017/2018<br>1016/2017<br>1016/2017<br>1016/2017<br>1016/2017<br>1016/2017<br>1016/2017<br>1016/2017<br>1016/2018<br>1017/2018   | Туро соло<br>СОМИЕЗНАТЛАЕ<br>СОМИЕЗНАТЛАЕ<br>СОМИЕЗНАТЛАЕ<br>СОМИЕЗНАТЛАЕ<br>СОМИЕЗНАТЛАЕ<br>СОМИЕЗНАТЛАЕ<br>СОМИЕЗНАТЛАЕ<br>СОМИЕЗНАТЛАЕ<br>СОМИЕЗНАТЛАЕ                                                                                                    | Stamp<br>Area                                   | ра domande di iscrizione<br>Виселіе/Іль.Рукр.<br>ZANZAM СЕВИАНО<br>РИНИ НАТТВО<br>ЧИВИАЛЕ СІАНРАСІО<br>СОСО БІТИЛ<br>СОСОБ ХІТИЛ<br>СОСОБ ХІТИЛ<br>СОСОБ ХІТИЛ<br>РАОНЕСІАНРАЛІВИЛА<br>РАОНЕНІ НАЛІМИЦА<br>БИЛИКА<br>БИЛИКА<br>ЗИЛИКА<br>ЗИЛИКА<br>ЗИЛИКА<br>ЗИЛИКА                                                  | ai con<br>12<br>7<br>4<br>10<br>7<br>6<br>6<br>8<br>8                                    | rsi 3 Star<br>13/06/2018<br>23/06/2018<br>23/06/2018<br>23/06/2017<br>23/09/2017<br>13/09/2017<br>13/09/2018<br>13/09/2018<br>13/09/2018                                                                                                    | NPA doman<br>Sessione<br>ESTIVA<br>EETIVA<br>AUTUNNALE<br>ESTIVA<br>AUTUNNALE<br>ESTIVA<br>AUTUNNALE<br>ESTIVA                    | da di prenotazioni<br>Velo F.come<br>VENTOTO<br>30 E LODE<br>TERITA<br>30 E LODE<br>VENTOTO<br>10 ELODE<br>VENTOTO<br>TERITA<br>VENTINOVE                                                                                                    | esami   |    |
| Operazioni<br>V<br>V<br>V<br>V<br>V<br>V<br>V<br>V<br>V<br>V<br>V<br>V<br>V                               | Storia (Carso)<br>Tecnologica de focilitere e tecnologica ceramica e 1<br>hattraatica fer il designi e tecnologica ceramica e 1<br>hattraatica fer il designi e tecnologica ceramica e 1<br>hattoria colla percezione (1)<br>sentotica de la colla percezione e locon modellare<br>definica del carso e doscado e tecnologica e del<br>social de la carso e doscada e (1)<br>storia de la carso contrafogianta (1)<br>storia de la carso contrafogianta (1)<br>storia de la carso (1)<br>sento colla percezione (1)<br>micto indecise (1)<br>micto. Della percezia e di contrafogianta e di<br>social de la carso della percezia e di contrafogianta e di<br>sento colla percezia e di contrafogianta e di<br>sento della percezia e di contrafogianta e di<br>sento della percezia e di contrafogianta e di<br>sento della percezia e di contrafogianta e di<br>sento della percezia e di contrafogianta e di<br>sento della percezia e di contrafogianta e di<br>sento della percezia e di contrafogianta e di contrafogianta e di<br>sento della percezia e di contrafogianta e di contrafogianta e di<br>sento della percezia e di contrafogianta e di contrafogianta e di<br>sento della percezia e di contrafogianta e di contrafogianta e di contrafogi | Anno<br>2<br>1<br>1<br>1<br>1<br>1<br>2<br>2<br>2<br>2<br>2<br>2<br>2                               | Anno<br>Accademico<br>2017/2015 2<br>2016/2017 2<br>2016/2017 2<br>2016/2017 2<br>2016/2017 2<br>2016/2017 2<br>2016/2017 2<br>2017/2016 2<br>2017/2016 2<br>2017/2016 2                               | A.A.<br>esame<br>017/2018<br>016/2017<br>017/2018<br>016/2017<br>016/2017<br>016/2017<br>017/2018<br>017/2018<br>017/2018                         | Тира сонко<br>Сонистенентале<br>сонистенентале<br>сонистенентале<br>сонистенентале<br>сонистенентале<br>сонистенентале<br>сонистенентале<br>сонистенентале<br>сонистенентале<br>сонистенентале<br>сонистенентале<br>сонистенентале                                                                                                    | Gi Stamj                                        | Discenter/Ins.Prep.<br>ZANZAHI CERMANO<br>PINI HATTO<br>VIERAAI ENICO<br>PINI HATTO<br>VIERAAI ENICO<br>PINI CERMINO<br>CODO SILVIA<br>CODO SILVIA<br>CODO SILVIA<br>CODO SILVIA<br>CODO SILVIA<br>CODO SILVIA<br>CODO SILVIA<br>CODO SILVIA<br>CARACCI CILLARA<br>PADERINI HARINELA<br>SILAMES JULI<br>HARTI HARINO | ai con<br>12<br>7<br>5<br>4<br>10<br>7<br>6<br>6<br>8<br>8<br>8<br>8                     | rsi 23/66/2013<br>13/66/2013<br>13/66/2013<br>13/66/2013<br>13/66/2013<br>13/66/2013<br>13/66/2013<br>13/66/2013<br>13/66/2013<br>13/66/2013<br>23/66/2013<br>23/66/2015<br>23/66/2015<br>23/66/2015<br>23/66/2015<br>23/66/2015<br>23/66/2015<br>23/66/2015<br>23/66/2015<br>23/66/2015<br>23/66/2015<br>23/66/2015<br>23/66/2015<br>23/66/2015<br>23/66/2015<br>23/66/2015<br>23/66/2015<br>25 | Sessione<br>Sessione<br>ESTIVA<br>ESTIVA<br>AUTURNALE<br>ESTIVA<br>AUTURNALE<br>ESTIVA<br>ESTIVA<br>ESTIVA                        | da di prenotazioni           Volo Tcame           VENOTTO           30 E LODE           VENTOTTO           VENTOTTO           VENTOTTO           VENTOTTO           VENTOTTO           TRENTA           30 E LODE           VENTOTTO           TRENTA           VENTOTTO           TRENTA           VENTOTTO           TRENTA                                                                                                    | esami   |    |
|                                                                                                    | Scuela/Censo<br>TECNOLOGIA DEI POLINEET 5 TECNOLOGIA CERANICA E I<br>NETMOTAC PER IL DESIGNI ET TECNICHE DI INFORMATIC<br>TEORIA DELLA PERCEZIONE (1)<br>SENIOTICA DE DESIGNI (1)<br>RETORIANO GIU NESIGNI (1)<br>SENIOTICA DE DESIGNI (1)<br>STORIA DUL'ANTE CONTENPIORANIA (1)<br>STORIA DUL'ANTE CONTENPIORANIA (1)<br>STORIA DUL'ANTE CONTENPIORANIA (1)<br>STORIA DUL'ANTE CONTENPIORANIA (1)<br>STORIA DUL'ANTE CONTENPIORANIA (1)                                                                                                    | Anno<br>2<br>1<br>1<br>1<br>1<br>1<br>2<br>2<br>2<br>2<br>2<br>2<br>2<br>2<br>2<br>2                | Anno<br>Accedemico<br>2017/2019 2<br>2016/2017 2<br>2016/2017 2<br>2016/2017 2<br>2016/2017 2<br>2016/2017 2<br>2016/2017 2<br>2016/2017 2<br>2016/2017 2<br>2017/2018 2<br>2017/2018 2                | A.A.<br>ceamc<br>017/2018<br>016/2017<br>016/2017<br>016/2017<br>016/2017<br>016/2017<br>017/2018<br>017/2018<br>017/2019<br>017/2019             | Тура сенко<br>Сомирезенкутале<br>сомирезенкутале<br>сомирезенкутале<br>сомирезенкутале<br>сомирезенкутале<br>сомирезенкутале<br>сомирезенкутале<br>сомирезенкутале<br>сомирезенкутале<br>сомирезенкутале<br>сомирезенкутале<br>сомирезенкутале<br>сомирезенкутале<br>сомирезенкутале<br>сомирезенкутале                                                                                                    | Gi Stamp                                        | ра domande di iscrizione<br>Восонія/Iss.Prep.<br>ZANZANI CERPANO<br>PINI HATTEO<br>VERBAAL ENECO.<br>PROME CANPAGAL<br>COSSA MARIA CONCETTA<br>COSSA MARIA CONCETTA<br>COSSA MARIA CONCETTA<br>COSSA MARIA CONCETTA<br>SIAMAC JULI<br>SIAMAC JULI<br>SIAMAC JULI<br>SIAMAC JULI<br>MARZANI PAOLO<br>MERZANI PAOLO    | ai cot<br>12<br>2<br>3<br>4<br>10<br>7<br>6<br>8<br>8<br>8<br>14<br>10<br>7              | rsi 3 Star<br>13/66/2018<br>23/06/2018<br>23/06/2018<br>23/06/2018<br>23/06/2018<br>23/06/2018<br>13/06/2018<br>13/06/ | NDA doman<br>ESTIVA<br>ESTIVA<br>ESTIVA<br>AUTUNNALE<br>ESTIVA<br>AUTUNNALE<br>ESTIVA<br>AUTUNNALE<br>ESTIVA<br>ESTIVA            | da di prenotazioni<br><u>Velo Esame</u><br>VENTOTO<br>30 E LODE<br>TERNTA<br>30 E LODE<br>VENTOTO<br>VENTOROVE<br>30 E LODE<br>VENTOROVE<br>VENTOROVE<br>VENTOR | esami   |    |
| Operation                                                                                                 | EXUOIA\Corso<br>TECHOLOGIA DEI POLINEUE E TECHOLOGIA CERANICA E T<br>ANTENATICA PER IL DESIGNI E TECHICHE DI INFORMATIC<br>TEORIA DELLA PERCEZIONE (1)<br>SENIOTICA DEL DESIGNI (1)<br>INFODIOLOGIA DELLA PERCETAZIONE I CON HODELLAZI<br>DIEGNO F RULEVO E DISECNO E TECHICHE DEL SECHO (<br>STORIA DELL'ARTE CONTENPOLANEA (1)<br>STORIA CUELUMA DEL DESIGNI (1)<br>LIMUTA DELLA PERCETITALI E CON HODELLAZI TESICA E D<br>CONTENA DOCUTARIZI IL CON HODELLAZI TESICA E D<br>CONTENA DOCUTARIZI IL CON HODELLAZI TESICA E D<br>CONTENA DELLA PERCETITALI E CON HODELLAZI TESICA E D<br>CONTENA DELLA PERCETITALI E CON HODELLAZI TESICA E D<br>CONTENA DELLA PERCETITALI E CON COLLAZI TESICA E D<br>CONTENA DELLA PERCETITALI E CON COLLAZI TESICA E D<br>CONTENA DELLA PERCETITALI E CONTENIZIONE E STRUME E TECNICIO DELLA COMUNICAZIONE                                                                                                    | Asno<br>2<br>1<br>1<br>1<br>1<br>2<br>2<br>2<br>2<br>2<br>2<br>2<br>2<br>2<br>2<br>2<br>2<br>2<br>2 | Anno<br>Accademico<br>2017/2015 2<br>2016/2017 2<br>2016/2017 2<br>2016/2017 2<br>2016/2017 2<br>2016/2017 2<br>2016/2017 2<br>2016/2017 2<br>2016/2017 2<br>2017/2018 2<br>2017/2018 2<br>2017/2018 2 | A.A.<br>ctamc<br>017/2018<br>016/2017<br>016/2017<br>016/2017<br>016/2017<br>016/2017<br>016/2018<br>017/2018<br>017/2018<br>017/2018<br>017/2018 | Tipo corso           COMPLEMENTARE         COMPLEMENTARE           COMPLEMENTARE         COMPLEMENTARE           COMPLEMENTARE         COMPLEMENTARE           COMPLEMENTARE         COMPLEMENTARE           COMPLEMENTARE         COMPLEMENTARE           COMPLEMENTARE         COMPLEMENTARE           COMPLEMENTARE         COMPLEMENTARE           COMPLEMENTARE         COMPLEMENTARE           COMPLEMENTARE         COMPLEMENTARE           COMPLEMENTARE         COMPLEMENTARE           COMPLEMENTARE         COMPLEMENTARE           COMPLEMENTARE         COMPLEMENTARE           COMPLEMENTARE         COMPLEMENTARE | el Stamp<br>Area                                | Data domande di iscrizione<br>Datemite/Ins.Prep.<br>ZARZANI CERMANO<br>PINI HATTO<br>VERDARE ENRICO<br>PINI HATTO<br>VERDARE ENRICO<br>VERDARE ENRICO<br>CODO SILVIA<br>PADORIMI HARIMELLA<br>LOTTA DAMIELA<br>SMARKS JULI<br>HARZANE HAUBO<br>LI VERMAE LAURA                                                       | e ai coi<br>12<br>7<br>5<br>4<br>10<br>7<br>6<br>6<br>8<br>8<br>8<br>14<br>10<br>17<br>7 | rsi 2 Star<br>2 Osta<br>13/66/2017<br>13/66/2017<br>13/66/2017<br>13/66/2017<br>13/66/2017<br>13/66/2017<br>13/66/2017<br>13/06/2018<br>13/06/2018 | NPA doman<br>Seccione<br>ESTIVA<br>ESTIVA<br>AUTUNIKALE<br>ESTIVA<br>AUTUNIKALE<br>ESTIVA<br>ESTIVA<br>ESTIVA<br>ESTIVA<br>ESTIVA | da di prenotazioni<br>Vulo Fcome<br>Vientotto<br>30 E LODE<br>TRENTA<br>30 E LODE<br>VENTOTO<br>VENTONOVE<br>30 E LODE<br>VENTOTO<br>TRENTA<br>VIENTOTO<br>TRENTA<br>VENTOTO<br>NENTOTO                                                                                                    | esami ( |    |

Cliccare per l'esame da prenotare sulla seguente iconcina

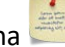

## Si aprirà la schermata di seguito riportata

|                                                                                                    | plorer – D                                                                                                    | ×                                                                                                    |                                     |                     |           |                                       |
|----------------------------------------------------------------------------------------------------|----------------------------------------------------------------------------------------------------|----------------------------------------------------------------------------------------------------|-------------------------------------|---------------------|-----------|---------------------------------------|
| https://www.servizi2.isidata.net/                                                                                  | SdidatticheAC/Allievi/Esami/PrenotazioneEsami.asps?cod_esame=26902                                                                                                    | A                                                                                                    |                                     |                     |           |                                       |
| (iii)                                                                                                    | GESTIONE ESAMI - PRENOTAZIONE DI UN ESAME Chiudi                                                                                                    |                                                                                                    |                                     |                     | 550       | CAR BUSH                              |
| Per evitare incongruenza nei dat<br>stesso esame. Pertanto se si desider<br>presente nella griglia degli esami rep | delle richieste, non à possibile effettuare contemporaneamente una richiesta di <u>Prenotazione</u> ed una di <u>Modifica</u> pe<br>i dare prontà alla Modifica, chuidere quests finestre ed effettuare prima la richiesta di Modifica cliccando sull'icona<br>strate. | r la                                                                                                    |                                     |                     |           | J                                     |
| 📥 E' stata richie<br>in ;                                                                                          | sta la prenotazione all'esame in data 21/03/2019 11:36:56 per l'A.A 2018/2019<br>essione '- NON DEFINITA -' col docente SANSON ALESSANDRA.                                                                                                    |                                                                                                    |                                     |                     |           |                                       |
| Modifica i                                                                                                    | La richesta e stata setta e accettata ma resame non e stato ancora sostenuto.<br>fati sottostanti e clicca su 'Salva la Prenotazione' in alto per cambiare i dati di prenotazione.                                                                                     | In verde gli esami già reg                                                                                                    | gistrati dall'I                     | stituzione          |           |                                       |
|                                                                                                    | Richledi Prenotazione                                                                                                    | r un esame già registrato                                                                                                    | puoi effettu                        | are una:            |           |                                       |
| Dati originali dell'esame registr                                                                                  | ti dall'Accademia                                                                                                    | 1.0                                                                                                    | 1 Dares                             |                     |           |                                       |
| Codice Esan<br>Con                                                                                                 | 259902<br>9 PROCESSI INDUSTRIALI CERAMICI (T)                                                                                                    | Prenotazione                                                                                                    | Richie                              | sta di modifiche    |           |                                       |
| Tipo cor                                                                                                    | COMPLEMENTARE                                                                                                    | -                                                                                                    |                                     |                     |           |                                       |
| Specifica con                                                                                                    | 1                                                                                                    |                                                                                                    |                                     |                     |           |                                       |
| Α.                                                                                                    | 2018/2019                                                                                                    |                                                                                                    |                                     |                     |           | 2                                     |
| An                                                                                                    |                                                                                                    |                                                                                                    |                                     |                     |           |                                       |
| Nulla os<br>No                                                                                                    |                                                                                                    | Stampa domande di isi<br>MARZANI PAOLO                                                                                                    | rizione ai co                       | o4/07/2018ESTIVA    | vinitisi  | ni esami                              |
| AALSIN                                                                                                    | 2018/2019                                                                                                    | LIVERANI LAURA                                                                                                    | 17                                  | 04/06/2018ESTIVA    | VENTOTTO  | ^                                     |
| Doces                                                                                                    | SANSON ALESSANDRA                                                                                                    |                                                                                                    | 4                                   | 12/06/2018ESTIVA    | AMMESSO   | 1 1 1 1 1 1 1 1 1 1 1 1 1 1 1 1 1 1 1 |
|                                                                                                    | Cherry or 'Richard Propostations' in alte                                                                                                    | LOTTA DANIELA                                                                                                    | 4                                   | 29/01/2019 INVERNAL | 30 E LODE |                                       |
| that will all a proportions doll's                                                                                 | Concert in Account President in allo.                                                                                                    | and the second second |                                     |                     |           |                                       |
| Dati utili alla prenotazione dell'e<br>A.A.Esam                                                                    |                                                                                                    | FIORI MAURIZIO                                                                                                    | 14                                  |                     |           |                                       |
| Dati utili alla prenotazione dell'<br>A.A.Esam<br>(non editabili                                                   | 2018/2019                                                                                                    | FIORI MAURIZIO<br>CAPACCI CHIARA                                                                                                    | 14                                  |                     |           |                                       |
| Dati utili alla prenotazione dell'<br>AATsam<br>(non editabil<br>Session                                           | 2018/2019<br>SPECIALE                                                                                                    | FIORI MAURIZIO<br>CAPACCI CHIARA<br>PINI MATTEO                                                                                                    | 4                                   |                     |           |                                       |
| Dati utili alla prenotazione dell'<br>A.A.Esam<br>(non editabil<br>Session<br>Docent                               | 2019/2019<br>SPECTALE V<br>SARSON ALESSANDRA V                                                                                                    | FIORI MAURIZIO<br>CAPACCI CHIARA<br>PINI MATTEO                                                                                                    | 14<br>4<br>4                        |                     |           | _                                     |
| Dati utili alla prenotazione dell'<br>A-A-Esam<br>(non editabli<br>Session<br>Docent                               | 2018/2019<br>SPECIALE V<br>SARSON ALESSANDRA V                                                                                                    | FIORI MAURIZIO<br>CAPACCI CHIARA<br>PINI MATTEO                                                                                                    | 14<br>4<br>4<br>4<br>3              |                     |           |                                       |
| Dati utili alla prenotzzione dell'<br>A.A.Exam<br>(non editable<br>Seccion<br>Docent                               | 2019/2019<br>SPECIALE<br>SANSON ALESSANDRA                                                                                                    | FIORI MAURIZIO<br>CAPACCI CHIARA<br>PINI MATTEO<br>ZANOTTI VICTOR                                                                                                    | 14<br>4<br>4<br>3<br>10             |                     |           |                                       |
| Dati utili alla prenotzione dell'<br>A.A.Exam<br>(non editabili<br>Seccion<br>Docent                               | 2019/2019<br>SPECIALE V<br>SARISON ALESSANORA V                                                                                                    | FIDRE MAURZIDO<br>CAPACCE CHIARA<br>PINE MATTEO<br>ZANOTTE VICTOR                                                                                                    | 14<br>4<br>4<br>3<br>10             |                     |           |                                       |
| Dati utili alla prenotzazione dell'<br>A.A.Exam<br>(non editabili<br>Session<br>Docent                             | 2018/2019<br>SPECIALE V<br>SARSON ALESSANDRA V                                                                                                    | FIORI MAURIZIO<br>CAPACCI CHARA<br>PINI MATTEO<br>ZANOTTI VICTOR<br>BERTONI FRANCO                                                                                                    | 14<br>4<br>4<br>3<br>10<br>10       |                     |           |                                       |
| Duti offi alla prendzajone dell'<br>A.A.Cam<br>(non editabil<br>Seccion<br>Docent                                  | 2019/2019<br>SPECIALE V<br>SANSON ALESSANDRA V                                                                                                    | FIORI MAURIZZO<br>CAPACCI CHIARA<br>PINI MATEO<br>ZANOTTI VICTOR<br>BERTONI FRANCO                                                                                                    | 14<br>4<br>4<br>3<br>10<br>10       |                     |           |                                       |
| Call oth alls prendzatore dell'<br>A.A.Caer<br>(one without<br>Seccion<br>Docent                                   | 2016/2019<br>GPECIALE V<br>SARSON ALESSANORA V                                                                                                    | FIORI MAURIZIO<br>CAPACEL CHARA<br>PINI MATTIO<br>ZANOTTI VICTOR<br>BERTONI FRANCO                                                                                                    | 14<br>4<br>4<br>3<br>10<br>0 10     |                     |           |                                       |
| Call oth alls prenclasion dell'<br>A.A.Caen<br>(one addah<br>Section<br>Docent                                     | 2018/2019<br>SPECIALE V<br>SARSON ALESSANDRA V                                                                                                    | FIGH MARKETO<br>CAPACEI OHARA<br>PINI HATEO<br>ZANOTTI VACTOR<br>BERTORI FRANCI                                                                                                    | 14<br>4<br>4<br>3<br>10<br>10       |                     |           | Ţ                                     |
| Contraction and prenetations dell'                                                                                 | 2016/2019<br>DPECIALE V<br>SARSON ALESSANORA V                                                                                                    | FIGH MARKETO<br>CAPACE OLIVAC<br>PINI HATTO<br>ZANOTI VICTOR<br>BERTONI FRANCO<br>SANSON ALESSA                                                                                                    | 14<br>4<br>4<br>3<br>10<br>10<br>10 |                     |           |                                       |
| Coll oth alls preclained dell<br>A.A.Com<br>(non education)<br>Section<br>Docent                                   | 2018/2019<br>SPECIALE VI<br>SARSON ALESSANORA VI                                                                                                    | FIGH MARKETO<br>CAPACE OLIVA<br>PINI HATTIO<br>ZANOTTI VICTOR<br>BERTONI FRANCO<br>BANGON ALESSA                                                                                                    | 14<br>4<br>4<br>3<br>10<br>10<br>10 |                     |           | *                                     |

Una volta prenotato l'esame lo vedrete evidenziato in marrone. Per cancellare la prenotazione dovete cliccare sulla X rossa.

| SERVIZI PER GLI STUDIENTI      Inserisci un nuovo esami sostenuti     Oracitiste per nuovi     orsi/insegnanenti     Oracitiste per nuovi     orsi/insegnanenti     orsicitiste per nuovi     orsicitiste per nuov     | Converti + 🖹 Seleziona                                                                                                    |                                                                                                    |                                                                                                    |                                                                                            |                                                    | 55.57                                  | 158-2          |
|----------------------------------------------------------------------------------------------------|----------------------------------------------------------------------------------------------------|----------------------------------------------------------------------------------------------------|----------------------------------------------------------------------------------------------------|--------------------------------------------------------------------------------------------|----------------------------------------------------|----------------------------------------|----------------|
| Anagrafik Cestione Esami  Cestione Esami  Cestione  Cestione  | 22 284 data SERVIZI PER GLI STUDENTI                                                                                                    |                                                                                                    |                                                                                                    |                                                                                            |                                                    |                                        |                |
| In grigio le richieste per nuovi esami sostenuti  In serisci un nuovo esame sostenuto  Charleste le richieste per nuovi Insegnianenti Inserisci un nuovo esame sostenuto  Charleste le richieste per nuovi Inserisci un nuovo esame sostenuto  Charleste le richieste per nuovi esami le richieste esame le richieste esame le richies | Anagrafici Gestione Esami Gestione Ta                                                                                                    | sse Controllo Crediti 🔰 Fascio                                                                                                    | colo Allievo Stampe                                                                                                    |                                                                                            |                                                    |                                        |                |
| Storace outlies be observed as a constraint of the observed as a constraint of the observ     | In grigio le richieste per nuovi esami sostenuti<br>• Inserisci un nuovo esame sostenuto                                                                                                    | <ul> <li>In celeste le richieste per nuov<br/>corsi\insegnamenti</li> <li>Inserisci un nuovo corso\ins<br/>i Iscrivi al corso princ. per l'A</li> <li>Iscrivi al corso princ. per ll n</li> </ul>                                                                                                    | ri <sup>1</sup> In verde gli esami già reg<br>segnamento<br>LA. corrente<br>HUOVO A.A. Prenotazione                                                                                                    | gistrati dall'Isti<br>puoi effettuan<br><mark>/ 1 Richiest</mark>                          | ituzione<br>e una:<br>a di modifiche               |                                        | ~              |
| Stora e chitek bie Debien Continence Continence Control 1 3 2017/2018 Control Delantia Control Delantia 2 2017/2018 Control Delantia 2 2017/2018 Control Del     |                                                                                                    |                                                                                                    |                                                                                                    |                                                                                            |                                                    |                                        | ~              |
| PROCESSI INDUSTRIALI NETALI E POLINERI (1)         3         2018/2019 2018/2019 CONFLEMENTARE         CAPACCE CHARAA         4         ENCLAIE           PROCESSI INDUSTRIALI NETALI E POLINERI (1)         3         2018/2019 2018/2019 CONFLEMENTARE         CAPACCE CHARAA         4         ENCLAIE           PROCESSI INDUSTRIALI METALI E POLINERI (1)         3         2018/2019 2018/2019 CONFLEMENTARE         Phil NATTEO         4           PROCESSI INDUSTRIALI METALI E POLINERI (1)         3         2018/2019 2018/2019 CONFLEMENTARE         Phil NATTEO         4           PROCESSI INDUSTRIALI METALI E POLINERI (1)         3         2018/2019 CONFLEMENTARE         Phil NATTEO         4           PROCESSI INDUSTRIALI METALI E POLINERI (1)         3         2018/2019 CONFLEMENTARE         Phil NATTEO         4           PROCESSI INDUSTRIALI METALI E POLINERI (1)         3         2018/2019 CONFLEMENTARE         Phil NATTEO         4           PROCESSI INDUSTRIALI METALI E POLINERI (1)         3         2018/2019 CONFLEMENTARE         EXAMOTTI VICTOR         10           PROCESSI INDUSTRIALI E POLINERI (1)         3         2018/2019 CONFLEMENTARE         EXAMOTTI VICTOR         10           PROCESSI INDUSTRIALI E POLINERI (1)         3         2018/2019 CONFLEMENTARE         EXAMOTTI VICTOR         10           PROCESSI INDUSTRIALI E POLINERI (1)         201                                                                                                    |                                                                                                    |                                                                                                    | 储 Stampa domande di isc                                                                                                    | rizione ai corsi                                                                           | 🗐 Stampa domand                                    | la di prenotazioni esan                | >  <br>ni      |
| M         PROCESSI INDUSTRIALI FRAILIT FOLINERI (T)         2         2018/2016         2018/2016         2018/2016         2018/2016         2018/2016         COMPLEMENTARE         FINE HATTEO         4         SPECIALE           #         A TELTER DI FORDOTTO/ATELIER DI COMUNICAZIONE (T)         3         2018/2019         2018/2019         2018/2019         2018/2019         4         4         4           #         A TELTER DI FORDOTTO/ATELIER DI COMUNICAZIONE (T)         3         2018/2019         2018/2019         2018/2019         4         4         4         4           #         &         STACE(T)         3         2018/2019         2018/2019         2018/2019         2018/2019         2018/2019         2018/2019         2018/2019         2018/2019         2018/2019         2018/2019         2018/2019         2018/2019         2018/2019         2018/2019         2018/2019         2018/2019         2018/2019         2018/2019         2018/2019         2018/2019         2018/2019         2018/2019         2018/2019         2018/2019         2018/2019         2018/2019         2018/2019         2018/2019         2018/2019         2018/2019         2018/2019         2018/2019         2018/2019         2018/2019         2018/2019         2018/2019         2018/2019         2018/2019                                                                                                    | SIGRIA E CRITICA DIL DISTOR CONTENPORANED                                                                                                    | 11] J 2017/2018 2017/2018 CONNUL                                                                                                    | Stampa domande di isc<br>UNUTIANAL LOTTA DAMBLA<br>EMENTANE FISIKI MAURIZZI                                                                                                    | crizione ai corsi                                                                          | Gi Stampa domand                                   | da di prenotazioni esan                | ><br>ni        |
| ATTLITE DI PRODOTTO/ATTLITE DI COMUNICATIONE (T)         3         2018/2019         2018/2019         2018/2019         2018/2019         2018/2019         2018/2019         2018/2019         2018/2019         2018/2019         2018/2019         2018/2019         2018/2019         2018/2019         2018/2019         2018/2019         2018/2019         2018/2019         2018/2019         2018/2019         2018/2019         2018/2019         2018/2019         2018/2019         2018/2019         2018/2019         2018/2019         2018/2019         2018/2019         2018/2019         2018/2019         2018/2019         2018/2019         2018/2019         2018/2019         2018/2019         2018/2019         2018/2019         2018/2019         2018/2019         2018/2019         2018/2019         2018/2019         2018/2019         2018/2019         2018/2019         2018/2019         2018/2019         2018/2019         2018/2019         2018/2019         2018/2019         2018/2019         2018/2019         2018/2019         2018/2019         2018/2019         2018/2019         2018/2019         2018/2019         2018/2019         2018/2019         2018/2019         2018/2019         2018/2019         2018/2019         2018/2019         2018/2019         2018/2019         2018/2019         2018/2019         2018/2019         2018/2019                                                                                                    | STORIA E CRITICA DEL DESIGN CONTEMPORANE<br>DESIGN DEL PRODUTTO, MODELLESTICA E DESIGN<br>PROCESSI INDUSTRIALI METALLI E POLIMIRI (1)                                                                                                    | 1(1) 3 2017/2018 2017/2018 COMPLE<br>1011A 3 2017/2019 2018/2019 COMPLE<br>3 2018/2019 2018/2019 COMPLE                                                                                                    | Stampa domande di iso<br>LINENTANE LUTTA DARIELA<br>EMENTANE FIORE HAUNEZI<br>LINENTANE CAPACIC DITAR                                                                                                    | crizione ai corsi<br>9 14<br>14                                                            | 🔿 Stampa domand                                    | da di prenotazioni esan<br>Java Loba   | ni             |
| ************************************                                                                                                    | STORIA E CRITEA DE DESER CONTENIORANE<br>DESER DE FRODUTO, NODELESTICA E DESER<br>PROCESSI INDUSTRIALI METALI E POLIMERI (1)<br>RODUSTRIALI METALI E POLIMERI (1)                                                                                                    | 1(1)         3         2017/2018         2017/2018         COMMUN           10         2018/2019         2018/2019         2018/2019         COMMUN           10         2018/2019         2018/2019         2018/2019         COMMUN           11         3         2018/2019         2018/2019         COMMUN           12         2018/2019         2018/2019         2018/2019         COMMUN           13         2018/2019         2018/2019         2018/2019         COMMUN                                                                                                    | Stampa domande di iso<br>LINEATANE LUVIA DARILLA<br>ENERTANE FIOR HANDREZ<br>DENTANE CAPACCT CHAR<br>CONTACCT CHAR                                                                                                    | crizione ai corsi<br>0 14<br>UA 4<br>UA 4                                                  | Stampa domand                                      | da di prenotazioni esan<br>Jara toba   | ><br>ni  <br>^ |
| ************************************                                                                                                    | STORIA E CIGITICA DEL OLSICR CURITARIONANEO STORIA E CIGITICA DEL PRODUTTO, NODELLISTICA E DESICH PROCESSI INDUSTRIALI METALLI E POLIMERI (1) RROCESSI INDUSTRIALI METALLI E POLIMERI (1) ATELIRE DI PRODUSTO JARTELIRE DI COMMICAZI                                                                                                    | 111         3         2017/2018         2017/2018         2017/2018         2018/2019         2018/2019         2018/2019         2018/2019         2018/2019         2018/2019         2018/2019         2018/2019         2018/2019         2018/2019         2018/2019         2018/2019         2018/2019         2018/2019         2018/2019         2018/2019         2018/2019         2018/2019         2018/2019         2018/2019         2018/2019         2018/2019         2018/2019         2018/2019         2018/2019         2018/2019         2018/2019         2018/2019         2018/2019         2018/2019         2018/2019         2018/2019         2018/2019         2018/2019         2018/2019         2018/2019         2018/2019         2018/2019         2018/2019         2018/2019         2018/2019         2018/2019         2018/2019         2018/2019         2018/2019         2018/2019         2018/2019         2018/2019         2018/2019         2018/2019         2018/2019         2018/2019         2018/2019         2018/2019         2018/2019         2018/2019         2018/2019         2018/2019         2018/2019         2018/2019         2018/2019         2018/2019         2018/2019         2018/2019         2018/2019         2018/2019         2018/2019         2018/2019         2018/2019         2018/2019         2018/2019 <td>Stampa domande di iso<br/>UNUNTANI<br/>ENENTARE EVITA DANILLA<br/>ENENTARE ELAPACCI DITAR<br/>ENENTARE ELAPACCI DITAR<br/>ENENTARE ENENTARE ENENTARE</td> <td>crizione ai corsi<br/>4<br/>5<br/>14<br/>14<br/>14<br/>14<br/>14<br/>14<br/>14</td> <td>  🗐 Stampa domand<br/>29/01/2019 INVERSE<br/>REFECTALE</td> <td>da di prenotazioni esan<br/>Java Loba</td> <td></td>                                                                                                    | Stampa domande di iso<br>UNUNTANI<br>ENENTARE EVITA DANILLA<br>ENENTARE ELAPACCI DITAR<br>ENENTARE ELAPACCI DITAR<br>ENENTARE ENENTARE ENENTARE                                                                                                    | crizione ai corsi<br>4<br>5<br>14<br>14<br>14<br>14<br>14<br>14<br>14                      | 🗐 Stampa domand<br>29/01/2019 INVERSE<br>REFECTALE | da di prenotazioni esan<br>Java Loba   |                |
| <ul></ul>                                                                                                    | STORIA E DILITICA DIL DESIGN CONTENHORIANED<br>DESIGN DEL PRODOTTO, NODELLISTICA E DESIGN<br>PROCESSEI INDUSTRIALI METALLI E POLIMERI (1)<br>PROCESSEI INDUSTRIALI METALLI E POLIMERI (1)<br>ATELIER DI PRODOTTO/ATELIER DI COMUNICAZI<br>ATELIER DI PRODOTTO/ATELIER DI COMUNICAZI                                                                                                    | 11]         3         2017/2010         2017/2010         2017/2010           10ELLA         3         2018/2010         2018/2010         2018/2010           3         2018/2010         2018/2010         2018/2010         2018/2010           3         2018/2010         2018/2010         2018/2010         2018/2010           3         2018/2010         2018/2010         2018/2010         2018/2010           3         2018/2010         2018/2010         2018/2010         2018/2010           3         2018/2010         2018/2010         2018/2010         2018/2010           4         2018/2010         2018/2010         2018/2010         2018/2010                                                                                                    | Stampa domande di isc<br>LUTIA DARIELA<br>EMENTARE FIORI MARIELA<br>EMENTARE CAPACEI CHAR<br>CHENTARE CAPACEI CHAR<br>CHENTARE PHRI MATEO<br>EMENTARE                                                                                                    | crizione ai corsi<br>0 14<br>0 4<br>0 4<br>0 4<br>14<br>4<br>4                             | Stampa domand                                      | la di prenotazioni esan                |                |
| # HETOPOLOGIA DELLA PROCETTAZIONE ILI CON MODELLA 3 2016/2019 2018/2019 CONVELNENTARE     DERIONE FRANCO     10       # 20     DESCRIO INDUSTRIALE E PROC. CERAN. (T)     1     2016/2019 2018/2019 CONVENTIARE     DESCRIO INDUSTRIALE E PROC. CERAN. (T)     2       # 20     DESCRIO INDUSTRIALE E PROC. CERAN. (T)     2     2017/2018 DI INDURIZZO     DESCRIO INDUSTRIALE E PROC. CERAN. (T)     3       # 20     DESCRIO INDUSTRIALE E PROC. CERAN. (T)     3     2018/2019 2018/2019 CONVENTION     DESCRIO INDUSTRIALE E PROC. CERAN. (T)     3       # 20     DESCRIO INDUSTRIALE E PROC. CERAN. (T)     3     2018/2019 2018/2019CONVENTION     DESCRIO INDUSTRIAL E PROC. CERAN. (T)     3       # 20     PROCESSI INDUSTRIAL E E PROC. CERAN. (T)     3     2018/2019 2018/2019CONVENTION     DESCRIO INDUSTRIAL E PROC. CERAN. (T)     3       # 20     PROCESSI INDUSTRIAL E E PROC. CERAN. (T)     3     2018/2019 2018/2019CONVENTION     DESCRIO INDUSTRIAL E PROC. CERAN. (T)     3       # 21     PROCESSI INDUSTRIAL E ERANCE (T)     3     2018/2019 2018/2019CONVENTIARE     SANSON ALESSANDRA     4                                                                                                    | STORIA E CRITICA DEL DESIGN CONTENIORANES<br>DESIGN DEL PRODUCTO, MODELLESTICA E DESIG<br>PROCESSI INDUSTRIALI METALLE POLIMERI (1)<br>RECESSI INDUSTRIALI METALLE DOLMERI (1)<br>ATELIER DI PRODUCTO/ATELIER DI COMUNICAZI<br>STACE(1)<br>CATUTATA NATONOME (1)                                                                                                    | (1)         J         2017/2018         2017/2018         COMPLAT           1         2018/2019         2018/2019         2018/2019         COMPLAT           3         2018/2019         2018/2019         COMPLAT         2018/2019         COMPLAT           3         2018/2019         2018/2019         COMPLAT         2018/2019         COMPLAT         2018/2019         COMPLAT         2018/2019         COMPLAT         2018/2019         COMPLAT         2018/2019         COMPLAT         2018/2019         COMPLAT         2018/2019         COMPLAT         2018/2019         COMPLAT         COMPLAT         2018/2019         COMPLAT         2018/2019         COMPLAT                                                                                                    | Stampa domande di iso<br>LINEATANE LUVIA DANILA<br>DENTANE FIOR MANUELA<br>CONTANE CAPACCE CHAR<br>CONTANE CAPACCE CHAR<br>CONTANE PHU HATTEO<br>DIMONTANE PHU HATTEO<br>DIMONTANE                                                                                                    | crizione al corsi<br>A 4<br>O 14<br>KA 4<br>KA 4<br>A 4<br>A 3                             | Stampa domand                                      | da di prenotazioni esan<br>av E LOOK   |                |
|                                                                                                    | STORIA E CRETICA DEL DESTOR CONTENHORANED DESTON DEL PRODUTTO, NODELLISTICA E DESTOR PROCESSI TROUSTRIALI MITALLI E POLIMERI (1) PROCESSI TROUSTRIALI MITALLI E POLIMERI (1) ATLITE DI PRODUTO (ATLITE DI COMUNICAZI ATLITE DI PRODUTO (ATLITE DI COMUNICAZI ATLITEA DI PRODUTO (ATLITEA DI COMUNICAZI ATLITEA DI PRODUTO (ATLITEA DI COMUNICAZI ATLITEA DI PRODUTO (ATLITEA DI COMUNICAZI ATLITEA DI PRODUTO (ATLITEA DI COMUNICAZI ATLITEA DI PRODUTO (ATLITEA DI COMUNICAZI ATLITEA DI PRODUTO (ATLITEA DI COMUNICAZI ATLITEA DI PRODUTO (ATLITEA DI COMUNICAZI ATLITEA DI PRODUTO (ATLITEA DI COMUNICAZI ATLITEA DI PRODUTO (ATLITEA DI COMUNICAZI ATLITEA DI PRODUTO (ATLITEA DI COMUNICAZI ATLITEA DI PRODUTO (ATLITEA DI COMUNICAZI ATLITEA DI PRODUTO (ATLICEA) ATLITEA DI PRODUTO (ATLICEA) ATLITEA DI PRODUTO (ATLIC | 11)         3         2017/2018         2017/2018         2017/2018         2017/2018         2017/2018         2017/2019         2017/2019         2017/2019         2017/2019         2017/2019         2017/2019         2017/2019         2017/2019         2017/2019         2017/2019         2017/2019         2017/2019         2017/2019         2017/2019         2017/2019         2017/2019         2017/2019         2017/2019         2017/2019         2017/2019         2017/2019         2017/2019         2017/2019         2017/2019         2017/2019         2017/2019         2017/2019         2017/2019         2017/2019         2017/2019         2017/2019         2017/2019         2017/2019         2017/2019         2017/2019         2017/2019         2017/2019         2017/2019         2017/2019         2017/2019         2017/2019         2017/2019         2017/2019         2017/2019         2017/2019         2017/2019         2017/2019         2017/2019         2017/2019         2017/2019         2017/2019         2017/2019         2017/2019         2017/2019         2017/2019         2017/2019         2017/2019         2017/2019         2017/2019         2017/2019         2017/2019         2017/2019         2017/2019         2017/2019         2017/2019         2017/2019         2017/2019         2017/2019         2017/2019 <td>Stampa domande di iso<br/>LINEATANE LUTIA DANILLA<br/>ENENTARE FIOR HAMIELZI<br/>UNENTARE CARACCI CHAR<br/>CONTATARE PINI MATTEO<br/>ENENTARE<br/>ENENTARE<br/>ENENTARE ZANOTTI VICTO</td> <td>crizione ai corsi<br/>0 14<br/>0 4<br/>4<br/>4<br/>3<br/>R 10</td> <td>Stampa domand</td> <td>fa di prenotazioni esan<br/>av s LOON</td> <td></td>                                                                                                    | Stampa domande di iso<br>LINEATANE LUTIA DANILLA<br>ENENTARE FIOR HAMIELZI<br>UNENTARE CARACCI CHAR<br>CONTATARE PINI MATTEO<br>ENENTARE<br>ENENTARE<br>ENENTARE ZANOTTI VICTO                                                                                                    | crizione ai corsi<br>0 14<br>0 4<br>4<br>4<br>3<br>R 10                                    | Stampa domand                                      | fa di prenotazioni esan<br>av s LOON   |                |
| P ©         DISCEND INDUSTRIALE E PROG. C.EXAM. (1)         2         2931/2016 2017/2018 01 INDURIZZO           P ©         DISCEND INDUSTRIALE E PROG. C.EXAM. (1)         3         2018/2019 2018/2019 01 INDURIZZO           P ©         DISCEND INDUSTRIALE CERANIC (1)         3         2018/2019 2018/2019 CONSTRIALE (1)         3           PROCESSI INDUSTRIALI CERANIC (1)         3         2018/2019 CONSTRIALE (1)         3         2018/2019 CONSTRIALE (1)           PROCESSI INDUSTRIALI CERANIC (1)         3         2018/2019 CONSTRIALE (1)         3         2018/2019 CONSTRIALE (1)                                                                                                    | STORIA E CREITICA DEL DISTOR CONTENPORANE<br>DESTOR DEL PRODOTTO, MODELLISTICA E DESTOR<br>PROCESSI TRUDUSTRIALI MITALLI E POLIMINI (T)<br>RECESSI TRUDUSTRIALI MITALLI E POLIMINI (T)<br>ATELIZE DI PRODOTTO/ATELIZE DI COMUNICAZI<br>STACI(T)<br>ATELIZE DI PRODOTTO E DISECON AUTOMATICI<br>CRAFICA DEL PRODOTTO E DISECON AUTOMATICI<br>HICTODUCCIA DELLA PROCETTAZIONE III COM M                                                                                                    | 1(1)         J         2017/2018         2017/2018         CUMPLE           1         DELLA         J         2018/2019         2018/2019         COMPLE           3         2018/2019         2018/2019         2018/2019         COMPLE           3         2018/2019         2018/2019         2018/2019         COMPLE           3         2018/2019         2018/2019         2018/2019         COMPLE           3         2018/2019         2018/2019         2018/2019         COMPLE           3         2018/2019         2018/2019         2018/2019         COMPLE           3         2018/2019         2018/2019         2018/2019         COMPLE           3         2018/2019         2018/2019         2018/2019         COMPLE                                                                                                    | Stampa domande di isc<br>unantana Lutta Daniela<br>Denetrane Fiori Maniela<br>Chentane Cabacce chiar<br>Chentane Cabacce chiar<br>Chentane Phili Matteo<br>Denetrane<br>Enertane Zanotti Victo<br>Unantane Beretane Bere | crizione al corsi<br>a<br>o 14<br>ia 4<br>ia 4<br>4<br>3<br>R 10<br>co 19                  | Stampa domand                                      | da di prenotazioni esan<br>, uv E cone | ><br>11        |
| # DISCRON INDUSTRIALE E PROC. CERMA (1)             3 2016/2019 2016/2019                                                                                                    | STORIA E CRITICA DEL DESIGN CONTENIORMEN DESEN DEL PRODUTTO, MODELLETICA E DESIG PROCESSI INDUSTRIALI METALI DE DOLMERI (1) RECESSI INDUSTRIALI METALI DE DOLMERI (1) ATELIER DI PRODUTTO/ATELIER DI COMUNICAZI STACE(1) CATELIER DI PRODUTTO/ATELIER DI COMUNICAZI CARATCA DEL PRODUTTO E DISECNO AUTOMATICI CARATCA DELLA PROCETTAZIONE (1) DISECNO INDUSTRIALE PROCE CERAN. (1)                                                                                                    | 1(1)         3         2017/2018         2017/2018         2017/2018         2017/2018         2017/2018         2017/2018         2017/2018         2017/2018         2017/2018         2017/2018         2017/2018         2017/2018         2017/2018         2017/2018         2017/2018         2017/2018         2017/2018         2017/2018         2017/2018         2017/2018         2017/2018         2017/2018         2017/2018         2017/2018         2017/2018         2017/2018         2017/2018         2017/2018         2017/2018         2017/2018         2016/2019         2016/2019         2016/2018         2016/2018         2016/2018         2016/2018         2016/2018         2016/2018         2016/2018         2016/2018         2016/2018         2016/2018         2016/2018         2016/2018         2016/2018         2016/2018         2016/2018         2016/2018         2016/2018         2016/2018         2016/2018         2016/2018         2016/2018         2016/2018         2016/2018         2016/2018         2016/2018         2016/2018         2016/2018         2016/2018         2016/2018         2016/2018         2016/2018         2016/2018         2016/2018         2016/2018         2016/2018         2016/2018         2016/2018         2016/2018         2016/2018         2016/2018         2016/2018         2016/2018 </td <td>Stampa domande di Iso<br/>LIVENTARE LUVIA DARILLA<br/>ERENTARE FIOR HADRELE<br/>CAPACCE CHAR<br/>CONTARE CAPACCE CHAR<br/>CONTARE PINE MATEO<br/>ERENTARE<br/>ERENTARE ZANOTI VICTO<br/>LINENTARE BERTONI FRANC<br/>BIZZZO</td> <td>crizione al corsi<br/>o 14<br/>ta 4<br/>ta 4<br/>ta 4<br/>ta 4<br/>ta 10<br/>co 10</td> <td>SPECIALS</td> <td>Ja di prenotazioni esan<br/>av E LOOK</td> <td>&gt;<br/>11]</td>                                                                                                    | Stampa domande di Iso<br>LIVENTARE LUVIA DARILLA<br>ERENTARE FIOR HADRELE<br>CAPACCE CHAR<br>CONTARE CAPACCE CHAR<br>CONTARE PINE MATEO<br>ERENTARE<br>ERENTARE ZANOTI VICTO<br>LINENTARE BERTONI FRANC<br>BIZZZO                                                                                                    | crizione al corsi<br>o 14<br>ta 4<br>ta 4<br>ta 4<br>ta 4<br>ta 10<br>co 10                | SPECIALS                                           | Ja di prenotazioni esan<br>av E LOOK   | ><br>11]       |
| PROCESSE INDUSTRIALI CERANICI (1) 3 2018/2019 2018/2019 COMPLEMENTARE SANSON ALESSANDRA 4<br>PROCESSE INDUSTRIALI CERANICI (1) 3 2018/2019 2018/2019 COMPLEMENTARE SANSON ALESSANDRA 4 SPECIALE                                                                                                    | STORIA E CRITICA DEL DESIGN CONTENHORIANES DESIGN DOL PRODOTTO, NODELLESTICA E DESIGN PROCESSI TROUSTRIALI MITALLE E POLIMENT (1) REGESSI TROUSTRIALI MITALLE E POLIMENT (1) CANTENTA AUTORNE (1) CANTENTA AUTORNE (1) CANTENTA AUTORNE (1) CANTENTA AUTORNE (1) CANTENTA AUTORNE (1) COLOCIO DIRUCTALI E PROC. CERAM. (1) COLOCIO JROUSTRIALE E PROC. CERAM. (1)                                                                                                    | 11.1         3         2017/2018         2017/2019         2018/2019         2018/2019         2018/2019         2018/2019         2018/2019         2018/2019         2018/2019         2018/2019         2018/2019         2018/2019         2018/2019         2018/2019         2018/2019         2018/2019         2018/2019         2018/2019         2018/2019         2018/2019         2018/2019         2018/2019         2018/2019         2018/2019         2018/2019         2018/2019         2018/2019         2018/2019         2018/2019         2018/2019         2018/2019         2018/2019         2018/2019         2018/2019         2018/2019         2018/2019         2018/2019         2018/2019         2018/2019         2018/2019         2018/2019         2018/2019         2018/2019         2018/2019         2018/2019         2018/2019         2018/2019         2018/2019         2018/2019         2018/2019         2018/2019         2018/2019         2018/2019         2018/2019         2018/2019         2018/2019         2018/2019         2018/2019         2018/2019         2018/2019         2018/2019         2018/2019         2018/2019         2018/2019         2018/2019         2018/2019         2018/2019         2018/2019         2018/2019         2018/2019         2018/2019         2018/2019         2018/2019         2018/2019 </td <td>Stampa domande di iso Unitatale Unitatale Exercitate Exercitate E</td> <td>crizione ai corsi<br/>A 4<br/>D 14<br/>A 4<br/>A<br/>4<br/>4<br/>3<br/>R 10<br/>CO 10</td> <td>Stampa domand</td> <td>Ja di prenotazioni esan<br/>av Eloos</td> <td>&gt;<br/>ni  <br/>^</td>             | Stampa domande di iso Unitatale Unitatale Exercitate Exercitate E                          | crizione ai corsi<br>A 4<br>D 14<br>A 4<br>A<br>4<br>4<br>3<br>R 10<br>CO 10               | Stampa domand                                      | Ja di prenotazioni esan<br>av Eloos    | ><br>ni  <br>^ |
| 🕂 🎉 PROCESST INDUSTRIALI CERANICI (1) 3 2018/2019 2018/2019 CONPLEMENTARE SANSON ALESSANDRA 4 SPECIALE                                                                                                    | STOREA E CRETEA DEL DESIGN CONTENHORANE<br>DESIGN DEL PRODOTTO, NODELLISTICA E DESIGN<br>PROCESSI INDUSTRIALI METALLI E POLIMERI (1)<br>ATELIER DI PRODOTTO/ATELIER DI COMUNICAZI<br>STACE(1)<br>ATELIER DI PRODOTTO/ATELIER DI COMUNICAZI<br>STACE(1)<br>ATELIER DI PRODOTTO E DISEGNO AUTOMATICI<br>METODOLOGIA DELLA PROCETIAZIONE ILI COM M<br>DISEGNO MUDISTRIALE E PROC. CRAM. (1)<br>DISEGNO INDUSTRIALE E PROC. CRAM. (1)                                                                                                    | 1(1)         3         2017/2018         2017/2018         2017/2018         2018/2019         2018/2019         2018/2019         2018/2019         2018/2019         2018/2019         2018/2019         2018/2019         2018/2019         2018/2019         2018/2019         2018/2019         2018/2019         2018/2019         2018/2019         2018/2019         2018/2019         2018/2019         2018/2019         2018/2019         2018/2019         2018/2019         2018/2019         2018/2019         2018/2019         2018/2019         2018/2019         2019/2017         2019/2017         2019/2017         2019/2017         2019/2017         2019/2017         2019/2017         2019/2019         2018/2019         2018/2019         2018/2019         2018/2019         2018/2019         2018/2019         2018/2019         2018/2019         2018/2019         2018/2019         2018/2019         2018/2019         2018/2019         2018/2019         2018/2019         2018/2019         2018/2019         2018/2019         2018/2019         2018/2019         2018/2019         2018/2019         2018/2019         2018/2019         2018/2019         2018/2019         2018/2019         2018/2019         2018/2019         2018/2019         2018/2019         2018/2019         2018/2019         2018/2019         2018/2019         2018/2019 </td <td>Stampa domande di isc     Internate     Energane     Energane</td> <td>rrizione al corsi<br/>o 14<br/>0 14<br/>14<br/>4<br/>4<br/>4<br/>4<br/>9<br/>8<br/>8<br/>0<br/>0<br/>10</td> <td>Stampa domand</td> <td>Ja di prenotazioni esan<br/>Javis Look</td> <td>&gt;<br/>ni  <br/>^</td> | Stampa domande di isc     Internate     Energane     Energane                                  | rrizione al corsi<br>o 14<br>0 14<br>14<br>4<br>4<br>4<br>4<br>9<br>8<br>8<br>0<br>0<br>10 | Stampa domand                                      | Ja di prenotazioni esan<br>Javis Look  | ><br>ni  <br>^ |
|                                                                                                    | BIORIA E CRITICA DEL OLISION CONTENNOMALIO     DESIGN DEL PRODUTTO, MODELLETICA E DESIGN     PROCESSI INDUSTRIALI METALLI E POCLIMENT (T)     PROCESSI INDUSTRIALI METALLI POLIMENT (T)     ATELIER DI PRODOTTO/ATELIER DI COMUNICAZI     ETACI(T)     GAATICA DELLA PROGL'ITAZIONE (T)     GAATICA DELLA PROGL'ITAZIONE (T)     DESIGNO INDUSTRIALI E PROGL'ITAZIONE (T)     DESIGNO INDUSTRIALI E PROGL'ITAZIONE (T)     DESIGNO INDUSTRIALI E PROGL'ITAZIONE (T)     DESIGNO INDUSTRIALI E PROGL'ITAZIONE (T)     DESIGNO INDUSTRIALI E PROGL'ITAZIONE (T)     DESIGNO INDUSTRIALI E PROGL'ITAZIONE (T)     DESIGNO INDUSTRIALI E PROGL'ITAZIONE (T)     DESIGNO INDUSTRIALI E PROGL'ITAZIONE (T)                                                                                                    | 1(1)         3         2017/2018         2017/2018         2017/2018         2017/2018         2017/2018         2017/2018         2017/2018         2017/2018         2017/2018         2017/2018         2017/2018         2017/2018         2017/2018         2017/2018         2017/2018         2017/2018         2017/2018         2017/2018         2017/2018         2017/2018         2017/2018         2017/2018         2017/2018         2017/2018         2017/2018         2017/2018         2017/2018         2017/2018         2017/2018         2017/2018         2017/2018         2017/2018         2017/2018         2017/2018         2017/2018         2017/2018         2017/2018         2017/2018         2017/2018         2017/2018         2017/2018         2017/2018         2017/2018         2017/2018         2017/2018         2017/2018         2017/2018         2017/2018         2017/2018         2017/2018         2017/2018         2017/2018         2017/2018         2017/2018         2017/2018         2017/2018         2017/2018         2017/2018         2017/2018         2017/2018         2017/2018         2017/2018         2017/2018         2017/2018         2017/2018         2017/2018         2017/2018         2017/2018         2017/2018         2017/2018         2017/2018         2017/2018         2017/2018         2017/2018 </td <td>Carteria Constante de lesso<br/>Entertrane European El Son Handlesse<br/>Entertrane El Son Handlesse<br/>Entertrane El Son Handlesse<br/>Entertrane El Son Son Son Son Son Son Son Son Son Son</td> <td>ntzione al consi<br/>de a<br/>0 14<br/>14<br/>4<br/>4<br/>4<br/>4<br/>10<br/>CO 10<br/>ANDRA 4</td> <td>SPECIALS</td> <td>Ja di prenotazioni esan<br/>avi Look</td> <td>&gt;</td>                                                                                                    | Carteria Constante de lesso<br>Entertrane European El Son Handlesse<br>Entertrane El Son Handlesse<br>Entertrane El Son Handlesse<br>Entertrane El Son Son Son Son Son Son Son Son Son Son                                                                                                    | ntzione al consi<br>de a<br>0 14<br>14<br>4<br>4<br>4<br>4<br>10<br>CO 10<br>ANDRA 4       | SPECIALS                                           | Ja di prenotazioni esan<br>avi Look    | >              |

Potete cancellare la prenotazione e riprenotarvi tassativamente fino a due giorni lavorativi prima della data di esame stabilita in calendario.

Dopo la chiusura delle prenotazioni non sarà più possibile modificare nulla e il sistema produrrà in automatico la lista degli studenti prenotati.